## <u>※全部協互換システムchromeバージョンのインストールは「Google chrome」上で完結する必要</u> <u>があります。</u>

#### 1.メールで添付されたPDFファイルを保存する

PDFファイルを保存する

②保存されたPDFファイルを「右クリック」し、「プログラムから開く」「Google Chrome」の順で ファイルを開く(右クリックで「プログラムから開く」が表示されない場合は③へ)

(win8・win10・win11で操作が少し変わります)

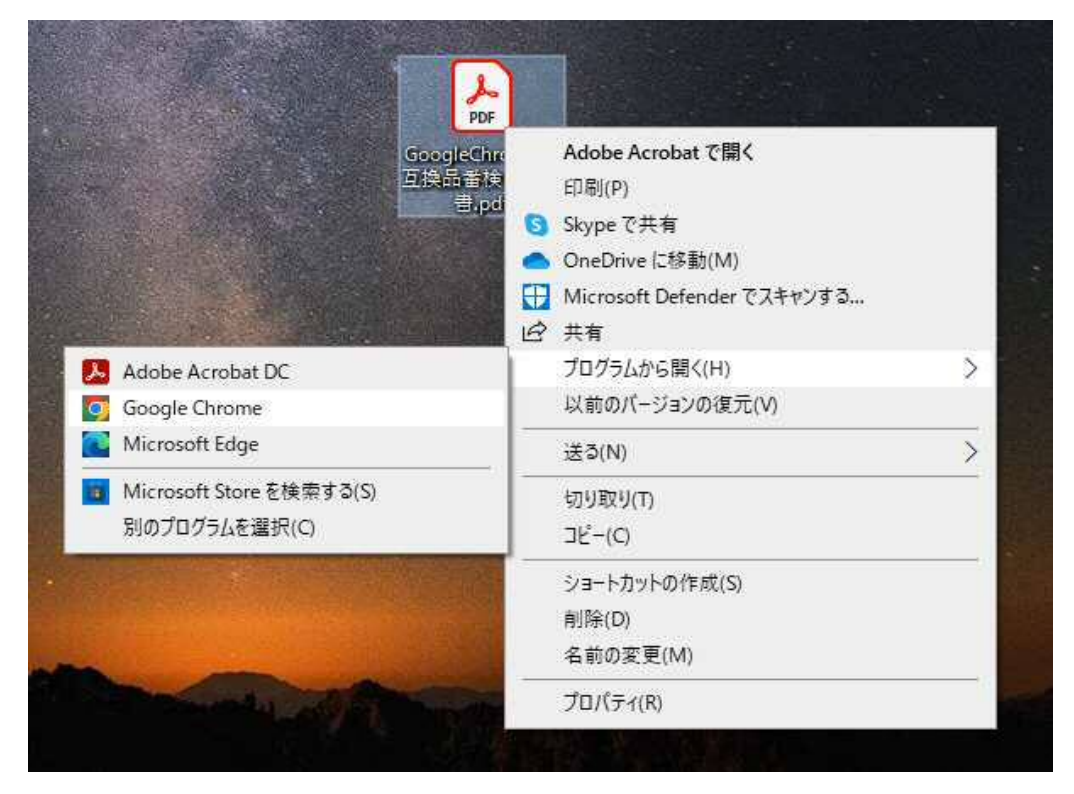

③保存されたPDFファイルを左クリックを押したまま、つまんで「Google Chrome」の上まで持ってい き、ポイすると「Google Chrome」よりPDFファイル表示されます

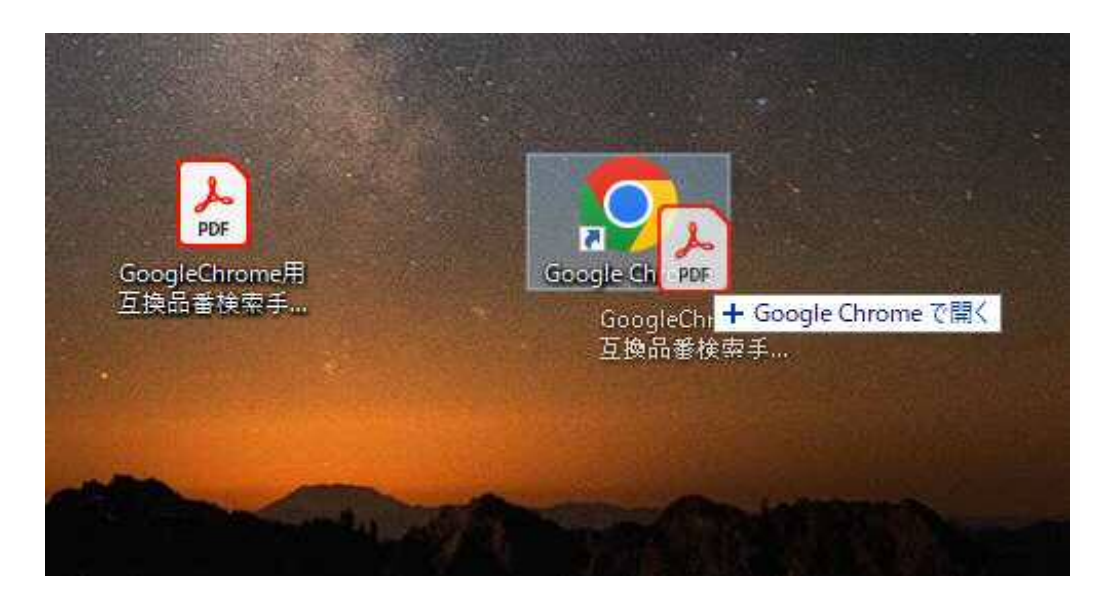

# ※互換検索Chromeバージョンインストールについて 問合せ先:(㈱アペックス 097-552-6500 まで

### 2.インストール終了後、ログイン画面をブックマークしてください

[Google Chrome] より、 https://ssl.zenbkgokan.jp/n05232/chrome/ にアクセスすると「ログイン画面」が 表示されます。

す。

め)。

IEサポート終了に伴う、Microsoft Edgeで使用する為のEdge IEモード設定手順

#### ログインの前に! <ご利用希望のご案内> 全部協「ネオWeb互換品番検索システム」に掲載されている各種デ ご利用には、事前登録が必要です。 ーターは、全部協固有の情報となります。 事前登録は、 システムの不正利用が認められた場合は、利用者個人及び所属する 全部協のホームページからお申し込み下さい。 法人に損害賠償や刑事責任が問われることがあります。 http://zenbukyo.or.jp/ データーの取り扱いには十分注意して、業務に活用下さい。 ・ブラウザーはInternetExplorerでご利用下さい。 〔同意するとログインできます〕 ネオWeb互換品番検索システムは ・互換データは、組合員の相互協力で構築される YBP(優良ボディーパーツ)の互換検索が可能で 自己責任型の集積データです。 す。 YBPの在庫問い合わせも可能です。 ・互換データは、「正○」、「誤×」、「情報△」で 分類することができます。 ・間違いが確認された場合は、次の処理を行うことに協力頂きま 互換データー入力に協力すると報賞されま 訂正処理=「誤×」データを追加登録する(同じ間違い防止のた す。 四半期毎に入力点数トップ8に、 ・検索データー利用上の責任は、利用者にあります。 報奨金と商品券が贈られます。 ・以上に同意してご利用頂きます。

同意する(ログイン)

同意しない

## ※互換検索Chromeバージョンインストールについて 問合せ先:(㈱アペックス 097-552-6500 まで